# КРАТКИЙ ОБЗОР ВОЗМОЖНОСТЕЙ VISION KIT В IOS 13 Вчерашний В.Е.

Вчерашний Владислав Евгеньевич - руководитель отдела, отдел разработки мобильного приложения, Компания Parler LLC, преподаватель, курсы разработки приложений для Apple iOS, г. Киев, Украина

**Аннотация:** в статье анализируется работа библиотеки VisionKit в операционной системе Apple iOS 13.

Ключевые слова: apple, iOS, visionkit, камера, сканирование, Swift.

### Введение

Возвращаясь в, уже казалось бы, далёкий 2017-й год на ежегодную конференцию Apple для разработчиков — WWDC мало кто вспомнит, что тогда нам впервые показали фреймворк под названием Vision. На тот момент он умел не так уж и много:

1. распознавать лица и штрих-коды;

- 2. определять текст;
- 3. идентифицировать плоскости.

Так же фреймворк позволял классифицировать или распознавать объекты, используя Core ML модели.

Решив испытать новые возможности iOS, я быстро побежал создавать новый проект, читать документацию и тестировать новые фичи iOS. Каким же было моё удивление, когда я увидел рамку вокруг текста — но вот текст, к сожалению, так и не был распознан. Как так получилось? — В Apple решили, что мне достаточно указать место, где есть текст, а вот распознавать я должен самостоятельно. На этом мое желание тестировать Vision закончилось. :)

Вскоре, спустя два года, на WWDC 2019 мы получили долгожданное обновление фреймворка, который теперь умеет *распознавать* текст. Важно отметить, что распознавание текста с помощью VisionKit доступно только в iOS 13, а вот для более ранних версий рекомендую использовать WeScan.

## Вступление

VisionKit — это небольшой фреймворк, который позволяет распознавать текст в вашем приложении используя системный сканер документов (как в Notes.app).

Давайте на примере кратко ознакомимся с возможностями VisionKit, а также с его помощью научимся распознавать текст с документов.

#### Приступая к работе

Создайте проект на основе Single View App.

! Не забудьте добавить NSCameraUsageDescription в Info.plist во избежания креша приложения.

Откройте ViewController и импортируйте Vision и VisionKit: //\* import Vision import VisionKit \*/

Далее откройте Main.storyboard и добавьте в него 3 элемента

1. UIButton — для вызова VNDocumentCameraViewController;

2. UIImageView — для отображения сделанной фотографии;

3. UITextView — для отображения распознанного текста.

#### Сканирование документов

В VisionKit Apple добавила новый ViewController — *VNDocumentCameraViewController*. Как говорит документация — это контроллер, который показывает, что видит "камера документов". Добавьте его в вашу иерархию контроллеров для сканирования документов, как показано ниже:

**@IBAction private func** scan(\_ sender: **Any**?) {

let scannerVC = VNDocumentCameraViewController()
scannerVC.delegate = self

self.present(scannerVC, animated: true, completion: nil)
}

также, не забудьте подписаться и реализовать делегат *VNDocumentCameraViewControllerDelegate*. В нем находится всего 3 метода, каждый отвечающий за состояние контроллера:

**optional func** documentCameraViewController(\_ controller: VNDocumentCameraViewController, didFinishWith scan: VNDocumentCameraScan)

**optional func** documentCameraViewController(\_ controller: VNDocumentCameraViewController, didFailWithError error: Error)

! Важно отметить, что за закрытие контроллера полностью отвечаете только вы. Поэтому вызов функции controller.dismiss(animated: true, completion: nil) должен происходить во всех трех методах.

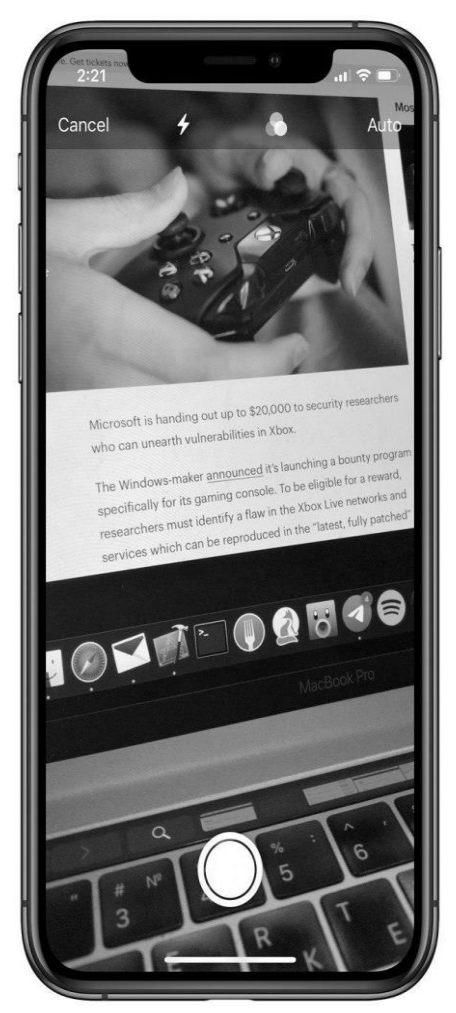

Рис. 1. Работа сканера

#### Распознавание текста в документах

Как вы могли догадаться, показ сканера документов — это только начало. Теперь текст нужно распознать! Для этого нам понадобится **VNRecognizeTextRequest** — запрос, который будет определять место текста, а также распознавать его на картинке.

//\*

private var request: VNRecognizeTextRequest!

```
private func setupVisionKit() {
    self.request = VNRecognizeTextRequest(completionHandler: { [weak self] request, error in
       guard let `self` = self else { return }
       if let error = error {
         print("Scanned with error: \(error.localizedDescription)")
         return
       }
       guard let result = request.results as? [VNRecognizedTextObservation], result.count > 0 else {
         print("Nothing found")
         return
       }
       var scannedTextValue = ""
       for observation in result {
         guard let topValue = observation.topCandidates(1).first else { return }
         scannedTextValue += "\(topValue.string)\n"
       }
       DispatchQueue.main.async {
         self.recognizedTextView.text = scannedTextValue
       }
     })
    self.request.recognitionLanguages = ["en-US"]
    self.request.recognitionLevel = .accurate
*/
```

### Несколько слов о параметрах VNRecognizeTextRequest

В примере выше мы установили два свойства — recognitionLanguages (массив языков) и recognitionLevel (.fast — быстрый и .accurate — точный). Также существует еще несколько дополнительных опций:

1. customWords — массив слов, дополняющие словари языков;

2. minimumTextHeight — число от 0 до 1. Размер от высоты изображения, при котором текст не будет распознаваться;

3. usesLanguageCorrection — булевое значение. Указывает на использование коррекции языка во время распознавания текста.

Запрос, который мы создали имеет комплишен, который будет запускаться каждый раз, когда нам нужно будет распознать текст с картинки.

Для каждого сканирования нам нужно запускать отдельный VNImageRequestHandler. Во избежание "подтормаживания" интерфейса обработку нужно запсукать в отдельном .userInitiated потоке.

```
private func recognizeText(in image: UIImage) {
    guard let cgImage = image.cgImage else { return }
    self.imageView.image = image
    DispatchQueue.global(qos: .userInitiated).async { [weak self] in
    guard let `self` = self else { return }
    let imageRequestHandler = VNImageRequestHandler(cgImage: cgImage, options: [:])
    do {
        try imageRequestHandler.perform([self.request])
        } catch {
            print(error.localizedDescription)
        }
    }
}
```

Для лучших результатов рекомендуется использовать **cgImage**.

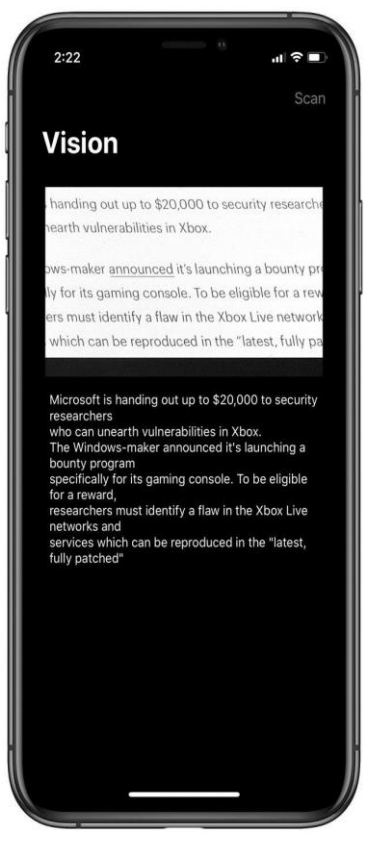

Рис. 2. Результат работы

## Выводы

В данной статье мы научились сканировать документы и распознавать на них текст с помощью VisionKit в iOS 13.

#### Список литературы

- 1. Документация Apple / VisionKit. [Электронный ресурс], 2019. Режим доступа: https://developer.apple.com/documentation/vision/ (дата обращения: 08.01.2021).
- 2. Репозиторий GitHub / WeScan. [Электронный ресурс], 2019. Режим доступа: https://github.com/WeTransfer/WeScan/ (дата обращения: 18.01.2021).